## Logging into D2L

1. Go to <a href="https://my.pacifica.edu/">https://my.pacifica.edu/</a> and select "eLearning (D2L)."

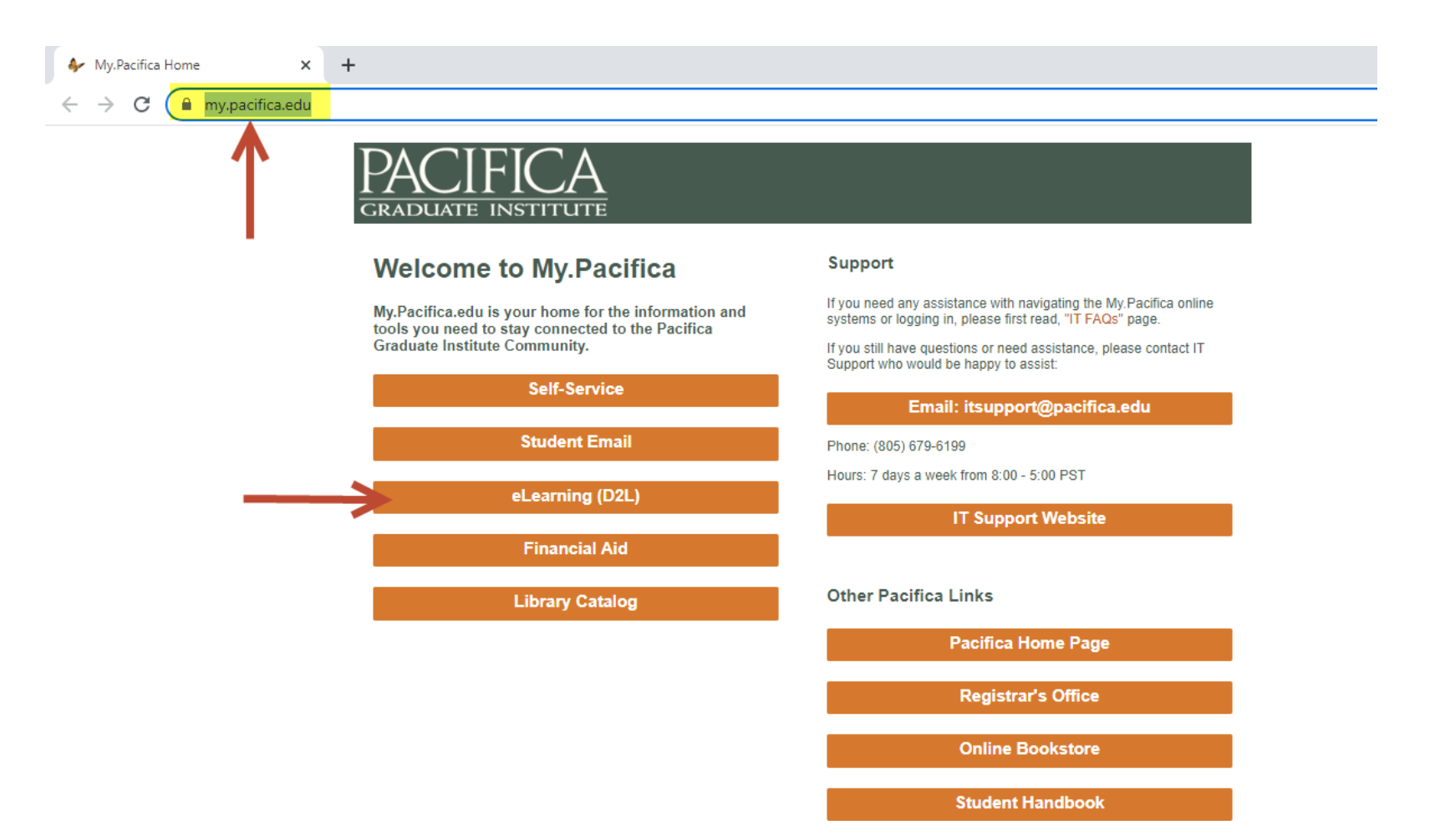

2. Click on the "Login through Office 365" button.

|   | PACIFICA<br>Graduate institute                                                                                     |  |  |
|---|----------------------------------------------------------------------------------------------------|--|--|
|   | Pacifica's eLearning (D2L) System                                                                                  |  |  |
|   | Please click here for a System Check before you login.                                                             |  |  |
|   | Pacifica students and faculty should click this button to logon using your Pacifica email account:                 |  |  |
| < | Login through Office 365                                                                                           |  |  |
|   | Retreat Center attendees who are not Pacifica students or faculty should enter their user name and password below: |  |  |
|   | Username '                                                                                                    |  |  |
|   | Password *                                                                                                    |  |  |
|   | Log In                                                                                                    |  |  |
|   | Forgot your password?                                                                                              |  |  |

3. Click on your email account.

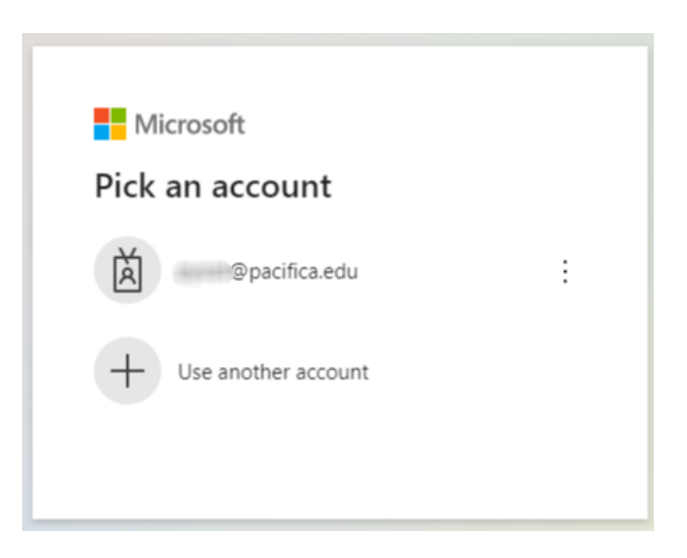

4. Enter your password and click on "Sign in."

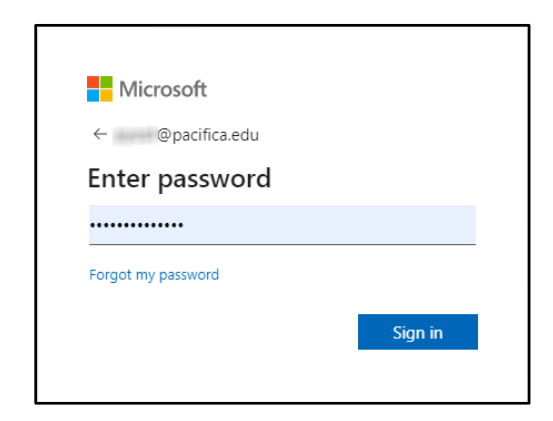

5. Select a verification method.

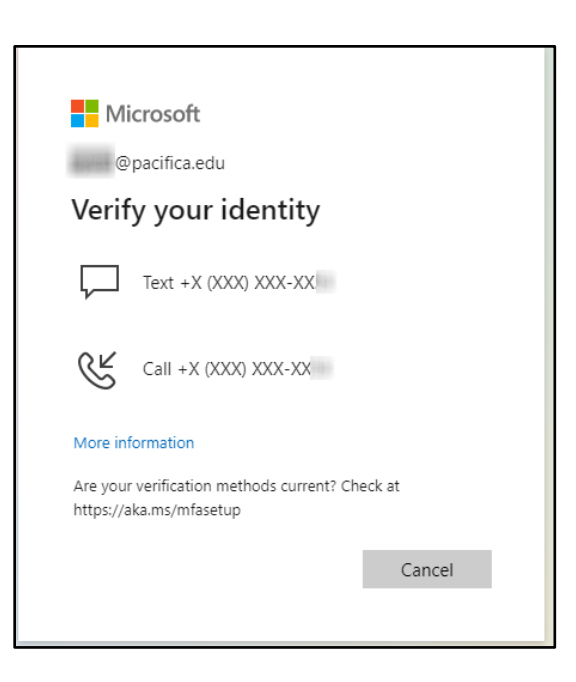

6. Enter the code and select Verify. You should now see the main landing page for D2L.

| N         | licrosoft                                                                |
|-----------|--------------------------------------------------------------------------|
| -         | @pacifica.edu                                                            |
| Ente      | er code                                                                  |
| ,⊐ V<br>P | Ve texted your phone +X (XXX) XXX-XX<br>lease enter the code to sign in. |
| 24465     | 7                                                                        |
| Having    | trouble? Sign in another way                                             |
| More i    | nformation                                                               |
|           | Verify                                                                   |
|           |                                                                          |
|           |                                                                          |